# Technical Guide

Moving a Virtual Centre Database from one SQL Server to another

> Written by Krystian Karia May 2008

Technical Guide Moving a Virtual Centre DB from one SQL Server to another

# **Table of Contents**

| Information                               |    |
|-------------------------------------------|----|
| Disclaimer                                |    |
| Assumptions                               | 3  |
| Products & Versions Used                  | 3  |
| Naming Conventions Used                   |    |
| Preparation Steps                         | 4  |
| Create Script for SQL User Account        | 4  |
| Stop the Virtual Centre Server Services   | 5  |
| Database Steps                            | 6  |
| Detach the Database                       | 6  |
| Copy Database Files to Destination Server |    |
| Attach the Database                       | 9  |
| ODBC Steps                                | 15 |
| Reconfigure the ODBC Settings             |    |
| Final Steps                               | 19 |
| Start the Virtual Centre Server Services  | 19 |
| Log into Virtual Centre                   |    |
| č                                         |    |

# Information

## Disclaimer

This guide was written because I, like many others, were asking the question: Can Virtual Centre's SQL Server Database be moved without breaking Virtual Centre? And if so, what is the best way to do this?

Unable to find a definitive answer I decided to go ahead and test it on a Dev environment. The results for me were successful, however, I nor RTFM Education will not be held responsible for any damage or loss of data or equipment that may arise from following this guide. Use this guide at your own risk!

It is generally best practise to test anything in a dev/test environment before doing it in your production environment.

Note that this may also not be the best or recommended process according to others but the views/opinions expressed herein are solely my own.

All names used in this guide are purely fictional and represent no company or body in real life

## Assumptions

It is assumed that you have the necessary permissions to carry out these procedures, preferably Administrative rights in SQL Server, Windows Server and XP Pro

# **Products & Versions Used**

The following products & versions were used in this guide

- Windows 2003 Standard R2
- SQL Server 2005 Standard
  - This was installed on Windows 2003 Std R2. This was done on 2 Servers.
- VMWare Virtual Centre 2.5
  - Virtual Centre, the ODBC Data Source and VMware Virtual Infrastructure Client (VIClient) were installed/configured on Windows 2003 Std R2
- Windows XP Professional SP2
  - The SQL Server Management Studio was installed on Windows XP Pro SP2

Although this guide is based on SQL 2005 it is possible that this will be relevant for SQL 2000 too, however, I have not tested this. Other product and version variations may also work, but again, I have not tested this.

# Naming Conventions Used

The following naming conventions were used in this guide and will be different to your own conventions

- The Database name
  - VirtualCentre
  - The Database username
    - VMCentreAdmin
- The 2 servers names

•

- SQL-Server-Dev-01 Source SQL Database
- SQI-Server-Dev-02 Destination SQL Database
- The ODBC Data Source Name
  - VMCentre

# **Preparation Steps**

## **Create Script for SQL User Account**

In order to keep the same username and settings for the new Database, it is quicker and less error prone to crate a SQL script that will automatically create the user for you

- 1. Open SQL Server Management Studio
- 2. Connect to the Source SQL Server that contains the Database you want to move
- 3. Expand Security -> Select Logins

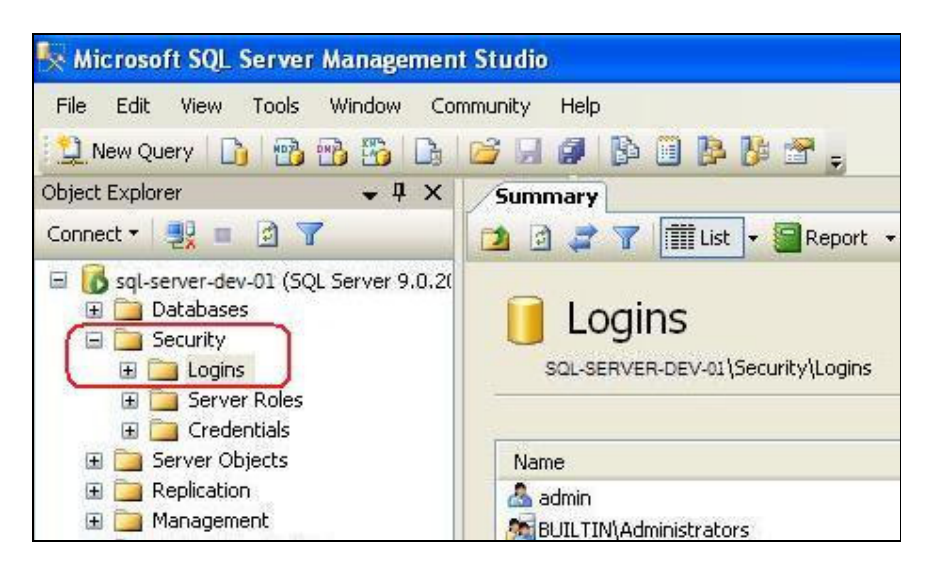

4. Over on the right, **right-click** on the **account** you want to create a script for -> Select **Script Login as** -> **CREATE To -> New Query Editor Window** 

| itors<br>STEM                | ĩ                                                 |                                                                                                    |                                                                                                    | 13/02/2003<br>07/02/2003<br>07/02/2003<br>08/04/2003                                                                                                    |
|------------------------------|---------------------------------------------------|----------------------------------------------------------------------------------------------------|----------------------------------------------------------------------------------------------------|----------------------------------------------------------------------------------------------------|
| Newlogin                     | 1                                                 |                                                                                                    |                                                                                                    | or loo looo                                                                                                    |
| New Login                    | 1                                                 |                                                                                                    |                                                                                                    | 25/03/200                                                                                                    |
| Script Login as 🕨            | CREATE TO                                         | •                                                                                                    | New Query Editor Window                                                                                                    |                                                                                                    |
| Rename<br>Delete             | ALTER To<br>DROP To                               | •                                                                                                    | File<br>Clipboard                                                                                                    |                                                                                                    |
| Refresh<br><b>Properties</b> | SELECT TO<br>INSERT TO<br>UPDATE TO               | 2                                                                                                    |                                                                                                    | _                                                                                                    |
|                              | DELETE TO                                         | F                                                                                                    |                                                                                                    |                                                                                                    |
|                              | Script Login as  Rename Delete Refresh Properties | Script Login as     CREATE To       Rename     ALTER To       Delete     DROP To       Refresh     SELECT To       Properties     UPDATE To       DELETE To     DELETE To | Script Login as        CREATE To          Rename       ALTER To       >         Delete       DROP To       >         Refresh       SELECT To       >         Properties       UPDATE To       >         DELETE To       >       > | Script Login as       CREATE To       New Query Editor Window         Rename<br>Delete       ALTER To       File         Delete       DROP To       Clipboard         Refresh<br>Properties       SELECT To       INSERT To         UPDATE To       DELETE To       EXECUTE To |

5. This will open the Query Editor Window and show the script that can create this account again by running it

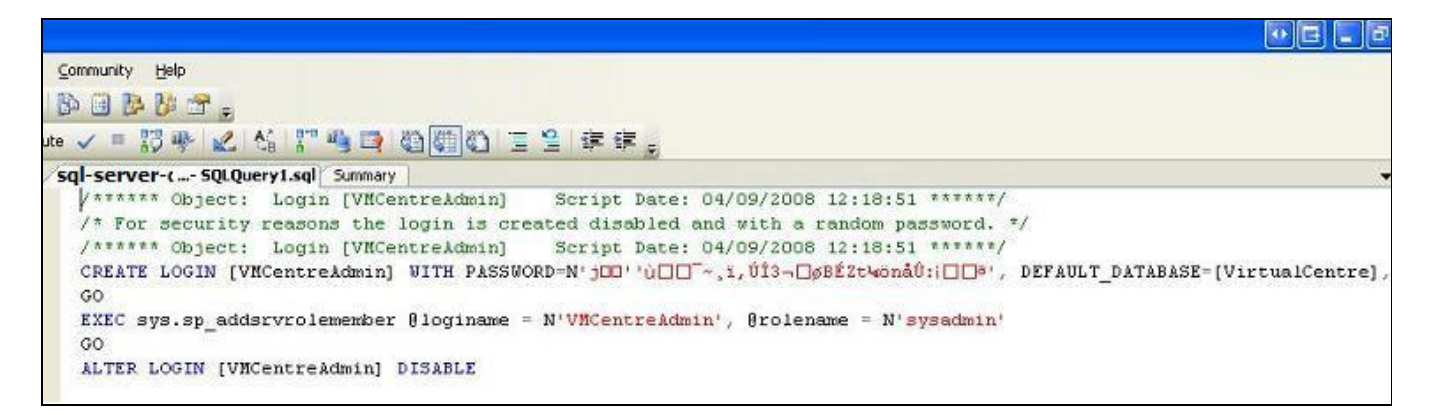

6. Copy the script to Notepad and save it for later

**Note:** When creating a script of a user account it will not create the password and will set the account as disabled. Ensure you know what the password is as you will need it later

#### **Stop the Virtual Centre Server Services**

Before being able to detach the Database you will need to stop all the Virtual Centre services. You may want to temporarily set all these services to disabled to prevent accidental starting.

- 1. On your Virtual Centre Server, Select Start -> Control Panel -> Administrative Tools -> Services
- 2. Right-click the VMware VirtualCenter Server service, choose Stop, and wait for it to stop
- 3. Repeat step 2 for the following services:
  - a. VMware Update Manager Service
  - b. VMware Converter Enterprise Service
  - c. VMware Capacity Planner Service
  - d. VMware Infrastructure Web Access
  - e. VMware License Server
- 4. Close the Services dialog box

# **Database Steps**

### **Detach the Database**

- 1. Make a note of the File locations for the .MDF and .LDF SQL Data and Log files as follows
- 2. Right-Click your Virtual Centre Database -> Select **Properties**

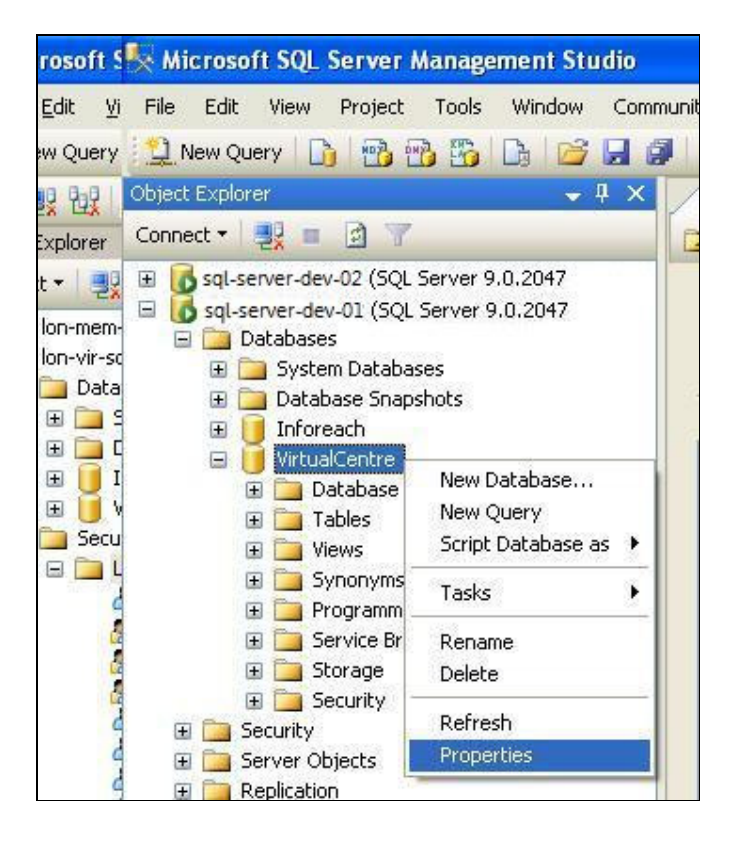

3. When the Database Properties window appears, click the Files option on the left

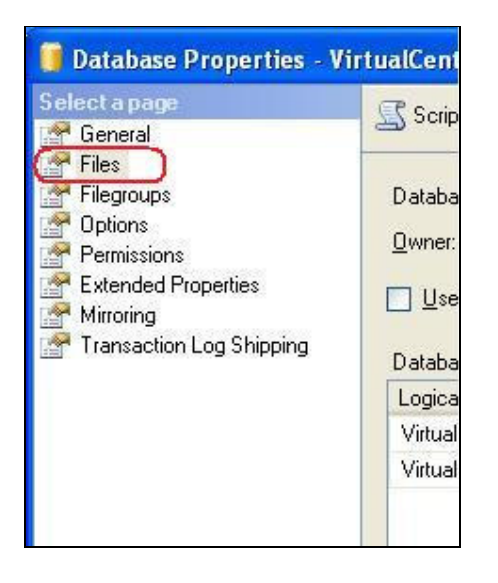

4. Over on the right side, scroll across to note the path of the file locations

| elp       |               |                                                           |                                                                                                    |                                                                                                    |
|-----------|---------------|-----------------------------------------------------------|----------------------------------------------------------------------------------------------------|----------------------------------------------------------------------------------------------------|
| 5         | /irtualCentre |                                                           |                                                                                                    |                                                                                                    |
| N         | /MCentreAdmi  | n                                                         |                                                                                                    |                                                                                                    |
| exing     |               |                                                           |                                                                                                    | <u></u>                                                                                                    |
| File Type | Filegroup     | Initial Size                                              | Autogrowth                                                                                                    | Path                                                                                                    |
| Data      | PRIMARY       | 100                                                       | By 1 MB, unrestricted growth                                                                                               | S:\Microsoft SQL Server\MSSQL.1\MSSQL\DATA                                                                                                    |
| Log       | Not Appli     | 25                                                        | By 10 percent, restricted growth t                                                                                         | S:\Microsoft SQL Server\MSSQL.1\MSSQL\DATA                                                                                                    |
|           | elp           | eking<br>File Type<br>Data<br>PRIMARY<br>Log<br>Not Appli | Pip<br>VirtualCentre<br>VMCentreAdmin<br>exing<br>File Type Filegroup Initial Size<br>Data PRIMARY 100<br>Log Not Appli 25 | eking<br>File Type Filegroup Initial Size Autogrowth<br>Data PRIMARY 100 By 1 MB, unrestricted growth<br>Log Not Appli 25 By 10 percent, restricted growth t |

5. Close the Database Properties box

#### Note:

Before proceeding to the next step you should confirm that there are no users or services connected to this database, otherwise it will fail. (if you have followed this guide in the correct order, you should already have stopped all the Virtual Centre services, just confirm there are no other users connected to the Database)

6. Right-Click your Virtual Centre Database -> Select Tasks -> Detach...

| File Edit View Project                                                                                                    | Tools Window C                                                                     | ommunity Help                                  |
|----------------------------------------------------------------------------------------------------|------------------------------------------------------------------------------------|------------------------------------------------|
| 😫 New Query 📑 📷                                                                                                    | 强 强 📴 🛃                                                                            | 🖉 🚯 🖻 降 🚰                                      |
| Object Explorer                                                                                                    | 👻 Д                                                                                | Summary                                        |
| Connect 🕶 📑 📄 🍸                                                                                                    |                                                                                    | 1 2 2 7 11                                     |
| <ul> <li>SqLserver-dev-02 (SqL</li> <li>sqLserver-dev-01 (SqL</li> <li>Databases</li> <li>Databases</li> <li>Database Snap</li> <li>Inforeach</li> <li>WirtualCentre</li> <li>Database</li> <li>Tables</li> <li>Wiews</li> </ul> | Server 9.0.2047<br>ses<br>shots<br>New Database<br>New Query<br>Script Database as | Name<br>Database Diagram<br>Tables             |
| 🗄 🚞 Synonym                                                                                                    | Tasks 🕨                                                                            | Detach                                         |
|                                                                                                    | Rename<br>Delete                                                                   | Take Offline<br>Bring Online                   |
| E 🧰 Security                                                                                                    | Refresh                                                                            | Shrink                                         |
| Server Objects      Replication                                                                                                    | Properties                                                                         | Back Up<br>Restore                             |
| <ul> <li></li></ul>                                                                                                    | s                                                                                  | Mirror<br>Ship Transaction Logs                |
|                                                                                                    |                                                                                    | Generate Scripts<br>Import Data<br>Export Data |
|                                                                                                    |                                                                                    | Copy Database                                  |

7. At the Detach Database window leave all defaults -> Click OK

| 🧊 Detach Database             |                   |      |       |          |        |         |
|-------------------------------|-------------------|------|-------|----------|--------|---------|
| Select a page<br>Page General | Script - The Help |      |       |          |        |         |
|                               | Database Name     | Drop | Updat | Keep     | Status | Message |
|                               | VirtualCentre     |      |       | <b>V</b> | Ready  |         |

## **Copy Database Files to Destination Server**

There are many methods to achieve the same result of copying the .MDF and .LDF files to the destination server. I chose to explain this method by physically connecting to the Source server and then opening a UNC path to the Destination server, however, you can do this anyway you prefer

- 1. Log onto the Source SQL Server that you just detached the database from
- 2. Open Windows Explorer
- 3. Locate the files from the location you made a note of earlier
- 4. Copy both the .MDF and .LDF files
- 5. Click Start -> Run
- 6. Type in the UNC path to the Destination servers folder location that you store your SQL Server data files in, i.e. \\SQL-SERVER-DEV-02\S\$\Microsoft SQL Server\MSSQL.1\MSSQL\Data
- 7. When the window opens, **Paste** the files in it
- 8. Log out the SQL Server

## Attach the Database

- 1. Go back to the SQL Server Management Studio
- 2. Connect to the destination SQL Server
- 3. Right-Click on Databases -> Attach...

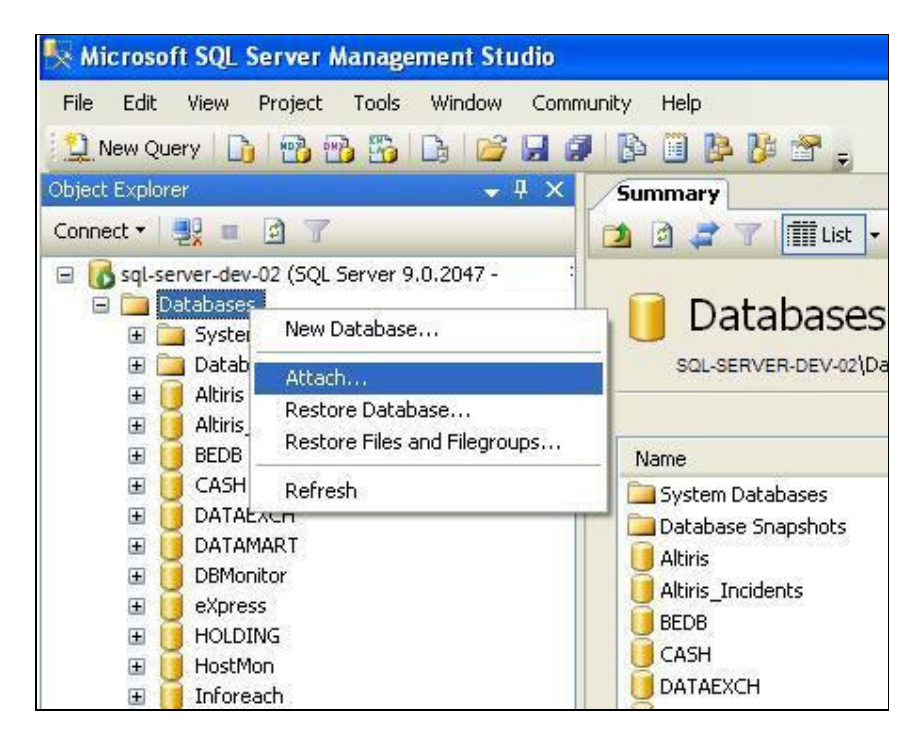

4. At the Attach Database window -> Click Add

| 🔋 Attach Databases            |                                                         |             |           |             |         |                |
|-------------------------------|---------------------------------------------------------|-------------|-----------|-------------|---------|----------------|
| Select a page<br>Providencial | 🔄 Script 🔻 🛐 Help                                       |             |           |             |         |                |
|                               | Databases to attach:                                    |             |           |             |         |                |
|                               | MDF File Location                                       | Database    | Attach As | Owner       | Status  | Message        |
|                               | Database de <u>t</u> ails:<br>Original File Name File T | ype Current | File Path | <u>A</u> dd | lessage | <u>R</u> emove |

5. At the Locate Database Files window -> Locate the .MDF file you copied over and select it -> Click OK

| 📕 Locate Databa                                                                               | se Files -                                        |           |
|-----------------------------------------------------------------------------------------------|---------------------------------------------------|-----------|
| Select the file:                                                                              |                                                   |           |
| Restore     Sc temp     SQL_Ba     SQL_Da     SQL_Da     SqL_logs     System     System     R | ckups<br>ta<br>alCentre.mdf<br>/olume Information |           |
| Selected path:                                                                                | D:\SQL_Data                                       |           |
| Files of type:                                                                                | Database Files(*.mdf)                             | *         |
| File <u>n</u> ame:                                                                            | VirtualCentre.mdf                                 | DK Cancel |

6. This takes you back to the Attach Databases window

| 📑 Attach Databases         |                         |             |             |                |               |     |        |  |
|----------------------------|-------------------------|-------------|-------------|----------------|---------------|-----|--------|--|
| Select a page              | Cont + D Halo           |             |             |                |               |     |        |  |
| 🚰 General                  | 20 scribt . 🖸 Helb      |             |             |                |               |     |        |  |
|                            | Databases to attach:    |             |             |                |               |     |        |  |
|                            | MDF File Location       | Datab.      | Attach      | Ow Sta         | Messag        | )e  |        |  |
|                            | D:\SQL_Data\            | Virtual.    | . Virtual   | DB             |               |     |        |  |
|                            |                         |             |             |                |               |     |        |  |
|                            |                         |             |             |                |               |     |        |  |
|                            |                         |             |             |                |               |     |        |  |
|                            |                         |             |             |                |               |     |        |  |
|                            |                         |             |             |                |               |     |        |  |
|                            |                         |             |             |                |               |     |        |  |
|                            |                         |             |             |                |               |     |        |  |
|                            | 1                       |             |             | 7              |               |     |        |  |
|                            |                         |             |             | l              | Add           |     | Bemove |  |
|                            | "VirtualCentre" databas | se dețails: |             |                |               |     | 1      |  |
|                            | Original File Name      | File Type   | Current Fil | e Path         |               | Mes | sage   |  |
| Connection                 | VirtualCentre.mdf       | Data        | D:\SQL_D    | Data/WirtualCe | entre.mdf     |     |        |  |
| Server                     | VirtualCentre_log.ldf   | Log         | D:\SQL_D    | Data/VirtualCe | entre_log.ldf |     |        |  |
| sql-server-dev-02          |                         |             |             |                |               |     |        |  |
| Connection                 |                         |             |             |                |               |     |        |  |
|                            |                         |             |             |                |               |     |        |  |
| View connection properties |                         |             |             |                |               |     |        |  |
| Progress                   |                         |             |             |                |               |     |        |  |
| Beadu                      |                         |             |             |                |               |     |        |  |
| () Hoday                   | े हैं।                  |             |             |                |               |     | Damana |  |
| 254                        |                         |             |             |                |               |     | пещоле |  |
|                            |                         |             |             |                |               |     |        |  |
|                            |                         |             |             |                |               | OK  | Cancel |  |

8. Back at the main Management window click on the **New Query** button

| 🍢 Microsoft SQL Server Management Studio                                                                                                    |                                          |
|----------------------------------------------------------------------------------------------------|------------------------------------------|
| Eile Edit View Project Tools Window Comm                                                                                                    | iunity Help                              |
| Connect + 🛃 🖬 🍸                                                                                                    | Summary                                  |
| <ul> <li>□ sql-server-dev-02 (SQL Server 9.0.2047 - DBLCAF</li> <li>□ Databases</li> <li>□ Database Snapshots</li> <li>□ Altiris</li> <li>□ Altiris Incidents</li> </ul> | Databases<br>SQL-SERVER-DEV-02\Databases |

9. Paste in the Script you copied to notepad earlier

| 🍢 Microsoft SQL Server Manag       | ement Studio                   |                                  |                                         |
|------------------------------------|--------------------------------|----------------------------------|-----------------------------------------|
| <u>File Edit Yiew Query Projec</u> | t <u>T</u> ools <u>W</u> indow | v <u>⊂</u> ommunity <u>H</u> elp | Paste Script in Here                    |
| 😫 New Query 📑 📸 📸                  | 🔓 📴 🖬 🗿                        | 1 🚯 🗐 📴 📴 😤                      | The same and                            |
| 🔢 🖳 🗽 master                       | 🝷 🕴 E <u>x</u> e               | cute 🧹 = 📅 🆐 🛓                   | 2 🖓 🎵 🖷 🗖 🦉                             |
| Object Explorer                    | <b>→</b> ₽ ×                   | sql-server-detQLQ                | uery ql* sql-server-dev                 |
| Connect - 🛃 🔳 🗿 🝸                  |                                | /****** Objed                    | ct: Login [VMCent<br>ity reasons the lo |

10. Click on the little Green Tick icon in the toolbar to confirm the script is correct

| 🍢 Microsoft SQL Server Manag                 | ement Studio                                            |
|----------------------------------------------|---------------------------------------------------------|
| <u>File E</u> dit <u>V</u> iew Query Project | <u>I</u> ools <u>W</u> indow <u>C</u> ommunity <u>H</u> |
| 🔝 New Query 📄 📸 📸                            | G 😂 🖬 🖉 📴 📴 🖡                                           |
| 💷 🖳 📆 master                                 | 🔹 🕴 Execute                                             |
| Object Explorer                              | → ┦ × sql-server-de                                     |
| Connect 🕶 🔩 🔳 📝 👕                            | / ******                                                |

#### 11. Click !Execute icon in the toolbar

This creates your account from the previous database but it is disabled and has a randomly generated password which we will change in the next steps

| 🍢 Microsoft SQL Server Management St       | udio             |            |
|--------------------------------------------|------------------|------------|
| <u> Eile Edit Yiew Query Project Iools</u> | Window           | ⊆omm       |
| 🔁 New Query 📑 📸 📸 📴 🖆                      |                  | <b>B</b> ( |
| 🔢 🛃 🙀 master 👻                             | 🥊 E <u>x</u> eci | ute 🧹      |
| Object Explorer 🗸 🗸                        | Ŧх               | sql-se     |
| Connect 🕶 🖳 💼 👩 🍸                          |                  | 1/*        |

12. Navigate to **Security -> Logins ->** Double-Click your account name

| 🍢 Microsoft SQL Server Management Studio                                                                                                    |                                                                                       |
|----------------------------------------------------------------------------------------------------|---------------------------------------------------------------------------------------|
| File Edit View Tools Window Community H                                                                                                    | elp<br>🖡 📴 📴 🥻 🏄 🛣 🖕                                                                  |
| Object Explorer 🗸 🗸 🗙                                                                                                    | Summary                                                                               |
| Connect 🕶 💐 🔳 🖻 🍸                                                                                                    | 🔁 🗟 🦨 🍸 🕅 List 🗸 🔙 Report 👻                                                           |
| <ul> <li>Image: sql-server-dev-01 (SQL Server 9.0.2047 -</li> <li>Image: sql-server-dev-02 (SQL Server 9.0.2047 -</li> <li>Image: mage: sql-server 9.0.2047 -</li> <li>Image: mage: sql-server 9.0.2047 -</li> <li>Image: sql-server 9.0.2047 -</li> <li>Image: s</li></ul> | SQL-SERVER-DEV-02\Security\Logins                                                     |
| Security     Security     Security     Server Roles     Gredentials     Server Objects     Replication     Management                                                                                                    | Name<br>admin<br>BUILTIN\Administrators<br>NT AUTHORITY\SYSTEM<br>Sa<br>VMCentreAdmin |

13. At the login Properties window select **General** on the left -> Set the password exactly as it was originally and re-type it

| 🖥 Login Properties - V                                                                     | /MCentreAdmin                                                                              |                      |
|--------------------------------------------------------------------------------------------|--------------------------------------------------------------------------------------------|----------------------|
| Select a page<br>Providential General                                                      | 🔄 Script 🝷 🚺 Help                                                                          |                      |
| <ul> <li>Server Roles</li> <li>User Mapping</li> <li>Securables</li> <li>Status</li> </ul> | Login <u>n</u> ame:<br><u>W</u> indows authentication<br><u>S</u> QL Server authentication | VMCentreAdmin Search |
|                                                                                            | Password:<br><u>C</u> onfirm password:                                                     |                      |

14. Select **Status** on the left -> Change the Login to **Enabled** 

| 📕 Login Properties - V                                                           | MCentreAdmin                                                                                                    |
|----------------------------------------------------------------------------------|----------------------------------------------------------------------------------------------------|
| Select a page<br>General<br>Server Roles<br>User Mapping<br>Securables<br>Status | Settings<br>Permission to connect to data<br>© Grant<br>© Deny<br>Login:<br>© Enabled<br>© Disabled<br>Status<br>SQL Server authentication:<br>© Login is locked out |

#### 15. Click OK

We will now test that the user account can authenticate ok

16. Click anywhere inside the Query window if it is still open, otherwise click the New Query button again 17. Click on **Query** on the Menu bar -> **Connection** -> **Change Connection** 

| nect<br>nect All Queries | Jer |
|--------------------------|-----|
| nect<br>nect All Queries | Jer |
| nect All Queries         | Jer |
|                          |     |
| e Connection             |     |
|                          |     |
|                          |     |
|                          |     |
|                          |     |

- 18. Under Server Name type the Destination Server name
- 19. Under Authentication select SQL Server Authentication

| Microsoft <sup>®</sup>               | base Engine                                                                      | tem |
|--------------------------------------|----------------------------------------------------------------------------------|-----|
| Server <u>t</u> ype:<br>Server name: | Database Engine                                                                  | ~   |
| Authentication:                      | SQL Server Authentication<br>Windows Authentication<br>SQL Server Authentication | ~   |
| Password:                            | Remember password                                                                | _   |
|                                      | ct Cancel Help Options >>                                                        |     |

- 20. Enter the Username and Password
- 21. Click Connect to confirm the account works ok

| 🛃 Connect to Data    | ıbase Engine      | E 🛛                   |
|----------------------|-------------------|-----------------------|
| SQL Ser              | ver.2005          | Windows Server System |
| Server type:         | Database Engine   | ~                     |
| <u>S</u> erver name: | sql-server-dev-02 | ~                     |
| Authentication:      | SQL Server Authen | ntication 🛛 💽         |
| <u>L</u> ogin:       | VMCentreAdmin     |                       |
| Password:            | ******            |                       |
|                      | Remember pa       | assword               |
| <u><u>C</u>onn</u>   | ect Cancel        | Help Options >>       |

# **ODBC Steps**

# **Reconfigure the ODBC Settings**

- 1. Log into your Virtual Centre Server
- 2. Click Start -> Control Panel -> Administrative Tools -> Data Sources (ODBC)
- 3. When the ODBC Data Source Administrator window appears, click the System DSN tab

| lame<br>MCentre | Driver<br>SQL Native Client | Add                |
|-----------------|-----------------------------|--------------------|
|                 |                             | <u>C</u> onfigure. |
|                 |                             |                    |
|                 |                             |                    |

4. Select your Data Source Name -> Click **Configure** 

| Name     | Driver                                                                                               | Add                                                 |
|----------|----------------------------------------------------------------------------------------------------|-----------------------------------------------------|
| VMCentr  | SQL Native Client                                                                                    | <u>R</u> emove<br>Configure                         |
| <b>a</b> | An ODBC System data source stores information a<br>the indicated data provider. A System data source | bout how to connect to<br>e is visible to all users |

5. Change the Server name to your Destination Server: (the other settings should already be correct)

| Name Driver                  | Add                                                                                       |
|------------------------------|-------------------------------------------------------------------------------------------|
| VMLentre SQL Nativ           | ve Client <u>R</u> emove                                                                  |
| rosoft SQL Server D          | OSN Configuration                                                                         |
|                              | This wizard will help you create an ODBC data source that you can a connect to SQL Server |
| Microsoft<br>SQL Server 2005 | What name do you want to use to refer to the data source?                                 |
|                              | Name: VMCentre                                                                            |
|                              | How do you want to describe the data source?                                              |
|                              | Description: VMWare Management Centre Server                                              |
|                              | Which SQL Server do you want to connect to?                                               |
|                              | Server: sql-server-dev-01                                                                 |
|                              |                                                                                           |

- 6. Click Next
- 7. Select With SQL Server Authentication...
- 8. Check the Connect to SQL Server to obtain default settings...
  - a. Login ID = **<your username>**
  - b. Password = **<your password>**

| 1 and 1                     | How should SQL Server verify the authenticity of the login ID?                                                   |
|-----------------------------|----------------------------------------------------------------------------------------------------|
| Microsoft<br>SQLServer 2005 | Mith Integrated Windows authentication.                                                                          |
|                             | <ul> <li>With <u>SQL</u> Server authentication using a login ID and password<br/>entered by the user.</li> </ul> |
|                             | Connect to SQL Server to obtain default settings for the additional configuration options.                       |
|                             | Login ID: VMCentreAdmin                                                                                          |
|                             |                                                                                                    |
|                             |                                                                                                    |
|                             |                                                                                                    |
|                             |                                                                                                    |

Moving a Virtual Centre DB from one SQL Server to another

- 9. Click Next
- 10. Check the Change the default database to11. From the list, Select your VirtualCentre Database

| Attach database filename:                                                       |
|---------------------------------------------------------------------------------|
| I<br>✓ Use ANSI quoted identifiers.<br>✓ Use ANSI nulls, paddings and warnings. |
|                                                                                 |

- 12. Leave all other settings as default
- 13. Click Next
- 14. Leave all settings as default

| Microsoft <sup>®</sup><br>SQLServer 2005 | English                                                                                                    |
|------------------------------------------|----------------------------------------------------------------------------------------------------|
|                                          | Use strong encryption for data                                                                                                    |
|                                          | <ul> <li>Perform translation for character data</li> <li>Use regional settings when outputting currency, numbers, dates and times.</li> </ul> |
|                                          | Save long running queries to the log file:                                                                                                    |
|                                          | C:\DOCUME~1\KKARIA~1\LOCALS~1\Temp\1\ Browse                                                                                                  |
|                                          | Long query time (milliseconds):                                                                                                    |
|                                          | Log ODBC driver statistics to the log file:                                                                                                   |
|                                          | C:\DOCUME~1\KKARIA~1\LOCALS~1\Temp\1\S Browse                                                                                                 |

15. Click Finish

16. Click the Test Data Source button to check if all settings are correct

| A new ODBC data source will be created with the following configuration:                                                                                                    |     |
|----------------------------------------------------------------------------------------------------|-----|
| Configuration:<br>Microsoft SQL Native Client Version 09.00.1399<br>Data Source Name: VMCentre<br>Data Source Description: VMWare Management Centre Server<br>Server: Ion-mem-app-002<br>Use Integrated Security: No<br>Database: VirtualCentre<br>Language: (Default)<br>Data Encryption: No<br>Trust Server Certificate: No<br>Multiple Active Result Sets(MARS): No<br>Mirror Server:<br>Translate Character Data: Yes<br>Log Long Running Queries: No<br>Log Driver Statistics: No<br>Use Regional Settings: No<br>Use ANSI Quoted Identifiers: Yes |     |
| Image: Test Data Source     OK     Candidate Source                                                                                                    | cel |

17. If all settings are correct you should see the Tests Completed Successfully message

| Microsoft SG<br>Running cor<br>Attempting c | L Native Client Version 09.00.1399<br>Innectivity tests | * |
|---------------------------------------------|---------------------------------------------------------|---|
| Verifying opt<br>Disconnecti                | established<br>ion settings<br>ng from server           |   |
| TESTS CON                                   | IPLETED SUCCESSFULLY                                    |   |
|                                             |                                                         |   |
|                                             |                                                         |   |
|                                             |                                                         | * |

18. Click OK

# **Final Steps**

# Start the Virtual Centre Server Services

**Note:** This is the reverse of the stopping services process above. If you disabled any services, then set them back to their original start-up settings

- 1. Select Start > Control Panel > Administrative Tools > Services
- 2. Right-click the VMware License Server, choose Start, and wait for it to Start
- 3. Repeat step 2 for the following services:
  - a. VMware Infrastructure Web Access
  - b. VMware Capacity Planner Service
  - c. VMware Converter Enterprise Service
  - d. VMware Update Manager Service
  - e. VMware VirtualCenter Server
- 4. Close the Services dialog box

## Log into Virtual Centre

- 1. Log into your Virtual Centre Server
- 2. Open VMWare Infrastructure Client (VIClient)

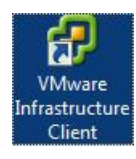

3. Providing everything went smoothly, you should be presented with a log on box

| 🕝 VMware Infrastructure C                          | lient                               |          |
|----------------------------------------------------|-------------------------------------|----------|
| 🗊 <b>vm</b> ware <sup>.</sup>                      |                                     |          |
|                                                    |                                     |          |
|                                                    |                                     |          |
| VMware Infra                                       | structure Client                    |          |
|                                                    |                                     |          |
| To directly manage a singl                         | e host, enter the IP address or hos | st name. |
| To manage multiple hosts,<br>VirtualCenter Server. | enter the IP address or name of a   |          |
| IP address / Name:                                 | ral conver dev 02                   | -        |
| Liser name:                                        | SqL-Server-dev-02                   | _        |
| Oser manie.                                        | 1                                   |          |
| Password:                                          | I.                                  |          |
|                                                    |                                     | 1 1      |
|                                                    | Login <u>C</u> lose                 | Help     |

- 4. Log in with the normal details
- 5. Confirm that all Hosts and Guests are visible and everything else is working as expected